# Business - CA S-Corporation Pass-through entity (PTE) elective tax (AB-150)

### Important

Please ensure you print the last page of the completed form or the payment confirmation page and upload it to your shared folder. Emailed confirmations do not always contain enough information.

### Search by your company entity ID number (You can skip this step and go to Step 3 if you already know it)

Go to the California Secretary of State website using this link https://bizfileonline.sos.ca.gov/search/business and type your company name in the search field provided.

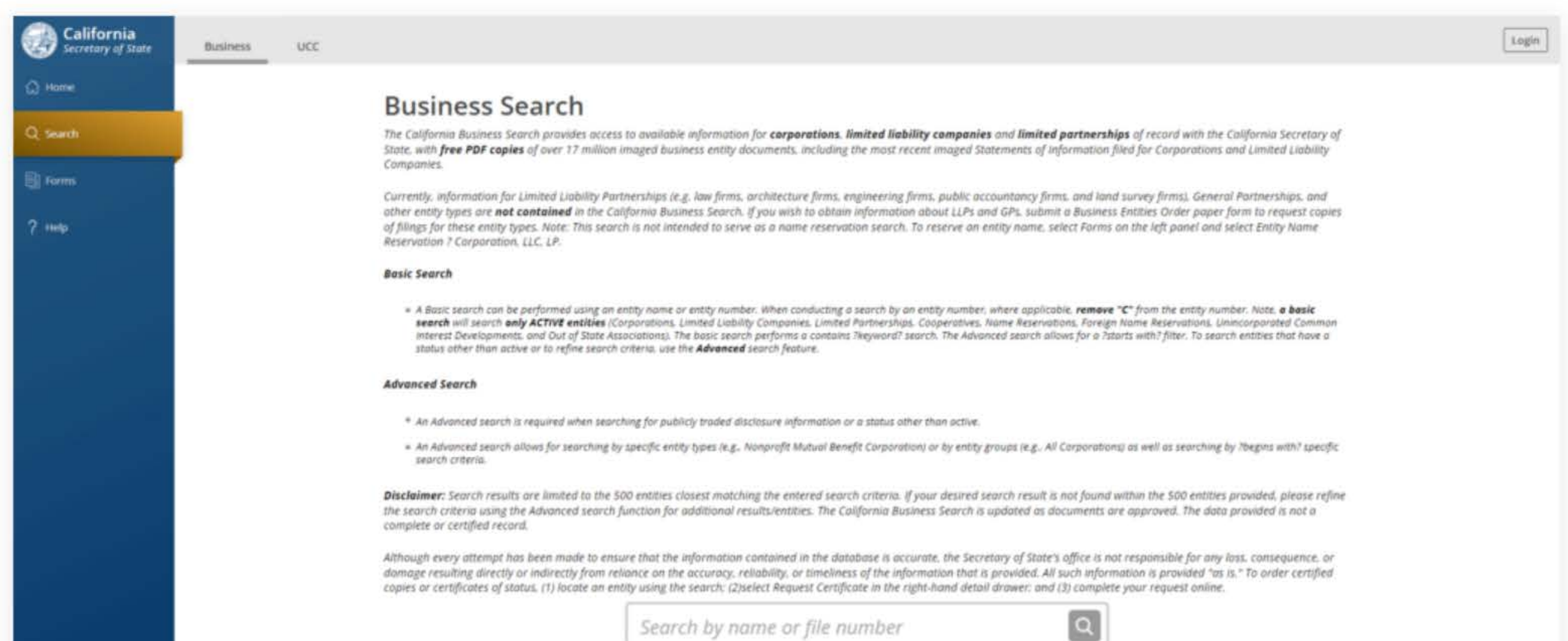

|                              | Advanced ¥ |  |
|------------------------------|------------|--|
|                              |            |  |
|                              |            |  |
| © 2023 CA Secretary of Stern |            |  |

to ensure that the information contained in the database is accurate, the Secretary of State's office is not response om reliance on the accuracy, reliability, or timeliness of the information that is provided. All such information an entity using the search; (2)select Request Certificate in the right-hand detail drawer; and (3) complete your

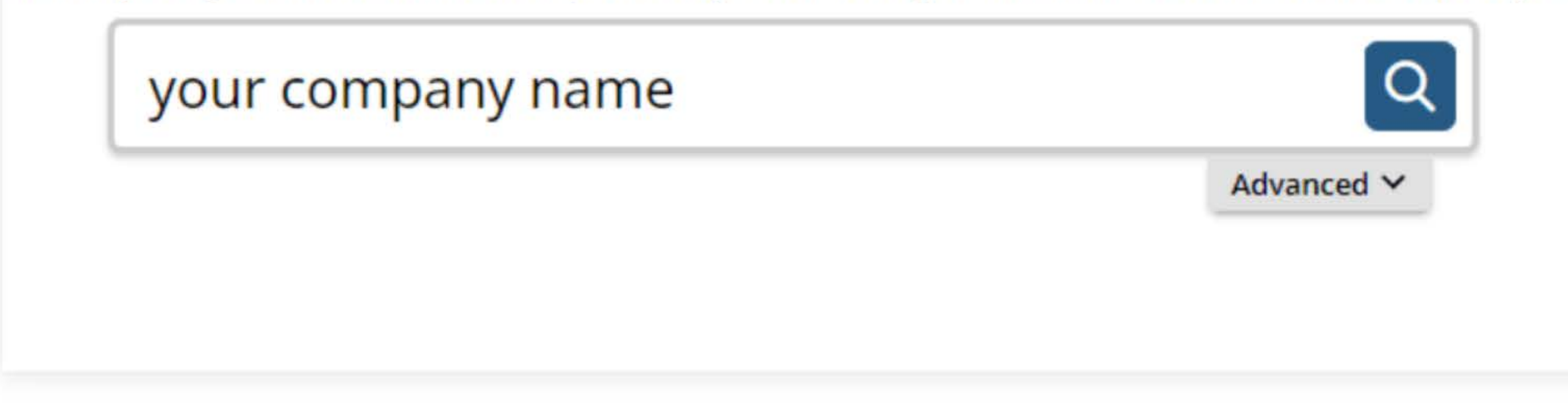

### 2. Save your company entity ID number

Save your company entity ID number. You can click on your company name in the search results to see more detailed information about your company. The company details will show up on the right sidebar after you click the company name.

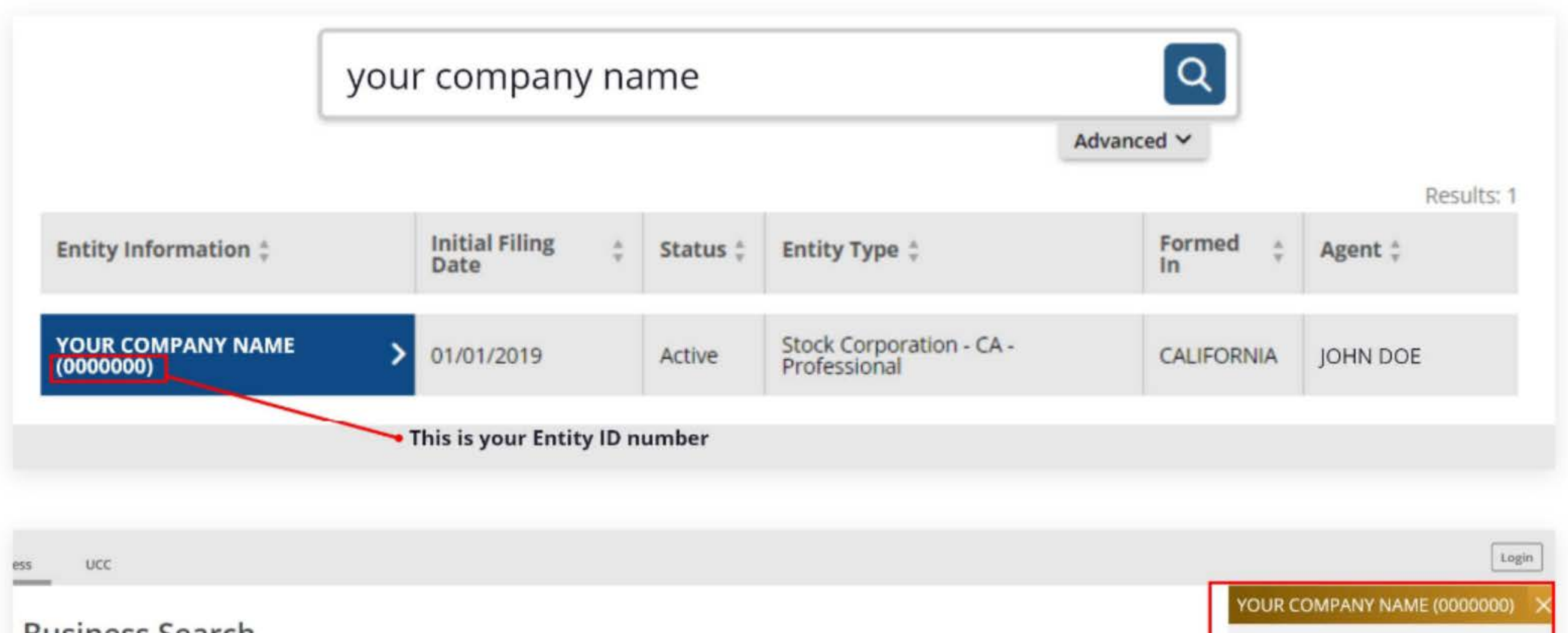

### **Business Search**

The California Business Search provides access to available information for corporations, limited liability companies State, with free PDF copies of over 17 million imaged business entity documents, including the most recent imaged Stat Companies.

Currently, information for Limited Liability Partnerships (e.g. law firms, architecture firms, engineering firms, public according entity types are **not contained** in the California Business Search. If you wish to obtain information about LLPs and of filings for these entity types. Note: This search is not intended to serve as a name reservation search. To reserve an en Reservation 7 Corporation, LLC, LP.

#### **Basic Search**

A Basic search can be performed using an entity name or entity number. When conducting a search by an entity number, is search will search only ACTIVE entities (Corporations, Limited Liability Companies, Limited Partnerships, Cooperatives, N Interest Developments, and Out of State Associations). The basic search performs a contains ?keyword? search. The Advanstatus other than active or to refine search criteria, use the Advanced search feature.

#### Advanced Search

- \* An Advanced search is required when searching for publicly traded disclosure information or a status other than active.
- An Advanced search allows for searching by specific entity types (e.g., Nonprofit Mutual Benefit Corporation) or by entity gr search criteria.

Disclaimer: Search results are limited to the 500 entities closest matching the entered search criteria. If your desired search the search criteria using the Advanced search function for additional results/entities. The California Business Search is u complete or certified record.

Although every attempt has been made to ensure that the information contained in the database is accurate, the Secret damage resulting directly or indirectly from reliance on the accuracy, reliability, or timeliness of the information that is copies or certificates of status, (1) locate an entity using the search: (2)select Request Certificate in the right-hand detail

|                                                                                                    |                                                                                                    | Login                                                                                                    |
|----------------------------------------------------------------------------------------------------|----------------------------------------------------------------------------------------------------|----------------------------------------------------------------------------------------------------|
|                                                                                                    |                                                                                                    |                                                                                                    |
|                                                                                                    | YOUR COMPAN                                                                                                    | Y NAME (0000000) 🗙                                                                                                    |
| and <b>limited partnerships</b> of record with the California Secretary of<br>itements of Information filed for Corporations and Limited Liability                                                                                                    |                                                                                                    | Request                                                                                                    |
| ountancy firms, and land survey firms), General Partnerships, and<br>d GPs, submit a Business Entities Order paper form to request copies<br>ntity name, select Forms on the left panel and select Entity Name<br>where applicable, <b>remove "C"</b> from the entity number, Note, <b>a basic</b><br>iame Reservations, Foreign Name Reservations, Unincorporated Common<br>iced search allows for a ?starts with? filter, To search entities that have a | Initial Filling Date<br>Status<br>Standing - SOS<br>Standing - FTB<br>Standing - Agent<br>Standing - VCFCF<br>Formed In<br>Entity Type<br>Principal Address | 01/01/2019<br>Active<br>Good<br>Good<br>Good<br>CALIFORNIA<br>Stock Corporation - CA -<br>Professional<br>Your company address |
| roups (e.g., All Corporations) as well as searching by ?begins with? specific<br>earch result is not found within the 500 entities provided, please refine<br>updated as documents are approved. The data provided is not a                                                                                                    | Mailing Address<br>Statement of Info<br>Due Date<br>Agent                                                                                                   | Your company address<br>01/31/2024<br>Individual<br>JOHN DOE<br>Your company address                                           |

### 3. Go to the California Franchise Tax Board website

Go to https://www.ftb.ca.gov/pay/bank-account/index.asp to pay using a bank account (Web Pay). Select the "Use Web pay Business" option.

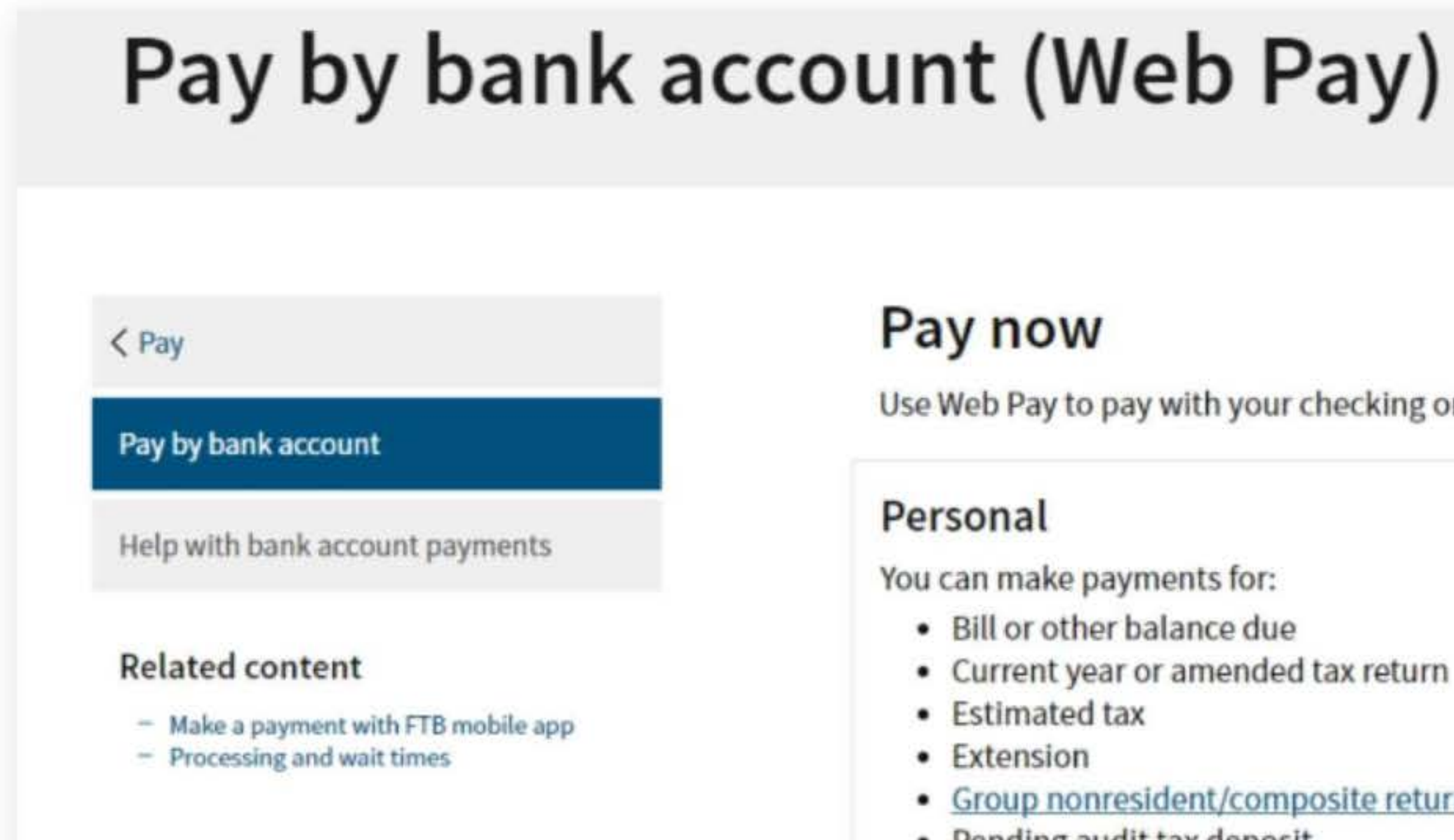

Proposed assessment

Use Web Pay to pay with your checking or savings account - for free.

Current year or amended tax return

#### Group nonresident/composite return

Pending audit tax deposit

#### Business

You can make various payments such as, but not limited to:

- Annual tax or fee
- Bill or other balance due
- Current year or amended tax return
- Estimated tax
- Extension

#### Partnerships

If your entity's SOS number does not work or your entity does not have an SOS number, then your FTB Issued ID number should be used.

#### Sole Proprietorships

Sole Proprietorships must use Web Pay personal.

It has come to our attention some recently registered business entities may not be able to use the FTB Web Pay application. We are diligently working to resolve the issue to ensure all business entities may use the Web Pay application. If an entity is unable to use Web Pay, FTB offers several other payment options.

Use Web Pay business

### 4. Fill out the form

Select Corporation for the Entity Type, enter your company's Entity ID, and then click the login button. Next, enter your contact information in the form field and click the Continue button.

| uired Field                                                                                                    |              |                                         |                                             |           |
|----------------------------------------------------------------------------------------------------|--------------|-----------------------------------------|---------------------------------------------|-----------|
|                                                                                                    |              |                                         |                                             | Privacy P |
|                                                                                                    |              |                                         |                                             |           |
| Select your Entity Type and en                                                                                   | nter your Er | ID below. The combination must match ou | ir records in order to access this service. |           |
|                                                                                                    |              |                                         |                                             |           |
| * Entity Type                                                                                                    |              |                                         |                                             |           |
| * Entity Type<br>Corporation                                                                                     | ¢            |                                         |                                             |           |
| * Entity Type<br>Corporation                                                                                     | •            |                                         |                                             |           |
| <ul> <li>Entity Type</li> <li>Corporation</li> <li>Entity ID</li> <li>7 or 12 numbers only, no dashes</li> </ul> | \$           |                                         |                                             |           |

Privacy Policy

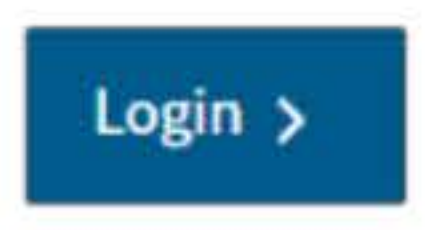

### **Entity & Contact Information**

\*= Required Field

#### **Entity Information**

This is the entity information we have on record for this Entity ID.

Entity ID: 0000000 Entity Name: YOUR COMPANY NAME

If this is your entity, enter your contact information below and select the Continue button. If this is not your entity, select the Back button to enter another Entity ID.

#### **Contact Information**

\* First Name

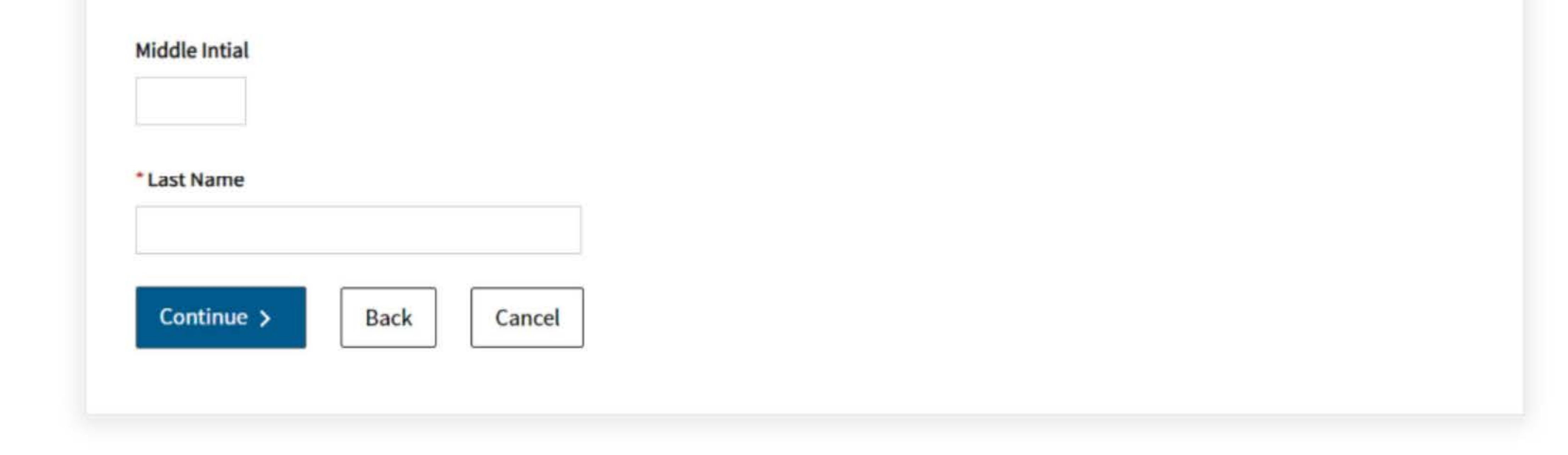

### 5. Tax Return Form Number and Payment Type

Select Form 100, 100S, 100W, or 100X for the Tax Return Form Number, and then select Pass-through Entity Elective Tax (Form 3893) for the Payment Type.

| Tax Return Form Number *= Required Field                                  |
|---------------------------------------------------------------------------|
| * Select the correct tax form you filed or will file to ensure the proper |
| <ul> <li>Form 100, 100S, 100W, or 100X</li> <li>Form 100</li> </ul>       |
| O Form 109                                                                |
| Continue > Back Cancel                                                    |
| Payment Type                                                              |
| *= Required Field                                                         |
| Corporate Form 100, 100S, 100W, or 100X<br>* Select a payment type.       |

- O Estimated Tax Payment (Form 100ES)
- Extension Payment (Form 3539)
- Original Return Payment (Form 100, 100S, 100W, or 3586)
- Bill Payment
- Secretary of State (SOS) Certification Penalty Payment
- Amended Return Payment (Form 100X)
- Notice of Proposed Assessment (NPA) Payment
- Pending Audit Tax Deposit Payment (Form 3577)

Pass-Through Entity Elective Tax (Form 3893)

Help

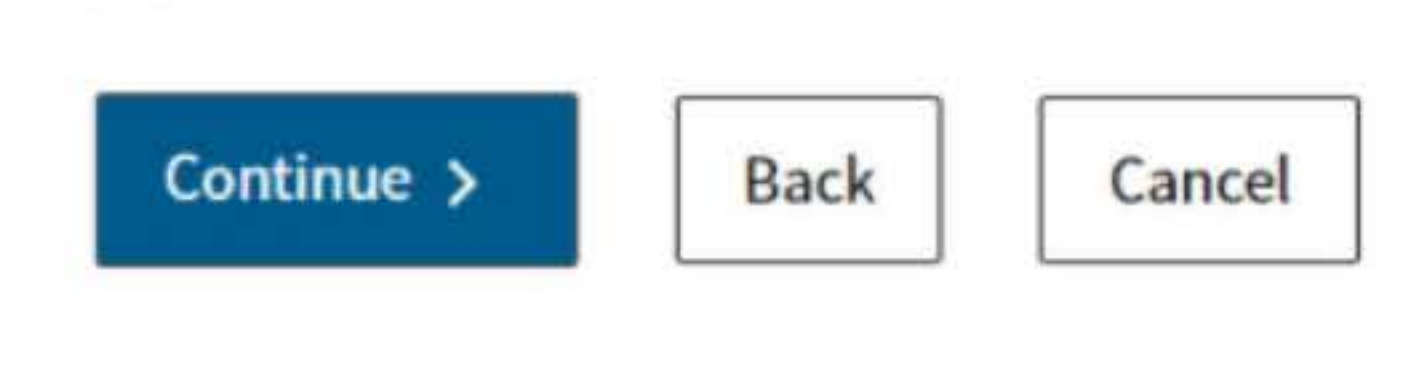

**Privacy Policy** 

posting of your payment.

**Privacy Policy** 

### 6. Fill out the rest of the form

Fill out the rest of the form to include the correct payment information and bank information.

| yment Infor                                                      | mation                                         |                          |                    |         |
|------------------------------------------------------------------|------------------------------------------------|--------------------------|--------------------|---------|
| quired Field                                                     |                                                |                          |                    |         |
|                                                                  |                                                |                          |                    | Privacy |
|                                                                  |                                                |                          |                    |         |
| Payment Type: Pass-T                                             | hrough Entity E                                | ective Ta                |                    |         |
| Change payment type                                              |                                                |                          |                    |         |
| * Period Beginning Da                                            | e                                              |                          |                    |         |
| Fiscal year filers: enter the l<br>Calendar year filers: enter t | eginning month, day<br>ne first day of the tax | and year o<br>able year. | your taxable year. |         |
| Month                                                            | D                                              | ay                       | Year               |         |
|                                                                  | •                                              |                          | 1 (A)              |         |

#### \* Period Ending Date

Fiscal year filers: enter the ending month, day and year of your taxable year. Calendar year filers: enter the last day of the taxable year.

| Month | Day | Year |   |
|-------|-----|------|---|
|       |     | •    | ¢ |

#### \* Payment Amount

e.g. 1000.25

\$

#### \* Payment Date

MM/DD/YYYY Must be today's date or a future date, not to exceed 1 year.

| Continue > | Back | Cancel |
|------------|------|--------|

### **Bank Information**

\*= Required Field

#### \* Routing Number

9 numbers only

#### Help

#### \* Account Number

3-17 characters max

Help

#### \* Re-enter Account Number

\* Account Type

○ Checking

Savings

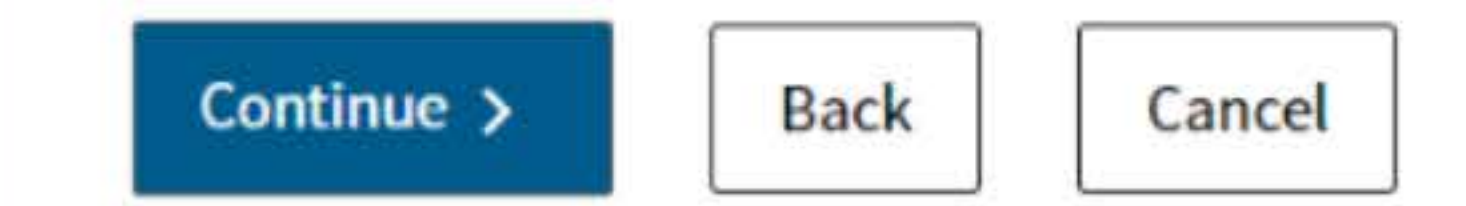

## 7. Print confirmation in PDF

Please ensure you print the last page of the completed form or the payment confirmation page and upload it to your shared folder. Emailed confirmations do not always contain enough information.

To print in PDF, right click on the confirmation page, select "Print", and "Save as PDF".

|     | Back                      | Alt+L       | eft Arrow |
|-----|---------------------------|-------------|-----------|
|     | Forward                   | Alt+Rig     | ght Arrow |
|     | Reload                    |             | Ctrl+R    |
|     | Save as                   |             | Ctrl+S    |
|     | Print                     |             | Ctrl+P    |
|     | Cast                      |             |           |
|     | Search images with Goog   | le          |           |
| _0  | Send to your devices      |             |           |
|     | Create QR Code for this p | bage        |           |
| Pa  | ges                       | Save as PDF | •         |
| Lay | yout                      | Portrait    |           |
|     |                           |             |           |
| Mo  | ne settings               |             |           |

| Forward Alt+Right Arrow   Reload Ctrl+   Save as Ctrl+   Print Ctrl+   Cast Search images with Google   Send to your devices Create QR Code for this page   Print   Destination Save as PDF   Pages All   Layout Portrait |     | D SICK                  | PHET            | Lett Arrow |
|----------------------------------------------------------------------------------------------------|-----|-------------------------|-----------------|------------|
| Reload Ctrl+   Save as Ctrl+   Print Ctrl+   Cast Search images with Google   Send to your devices Create QR Code for this page   Create QR Code for this page Print                                                      |     | Forward                 | Alt+R           | ight Arrow |
| Save as Ctrl+ Print Ctrl+ Cast Search images with Google  Send to your devices Create QR Code for this page  Print Destination Pages All Layout Portrait                                                                  |     | Reload                  |                 | Ctrl+R     |
| Print Ctrl+   Cast Search images with Google   Send to your devices Create QR Code for this page   Print   Destination Save as PDF   Pages All   Layout Portrait                                                          |     | Save as                 |                 | Ctrl+S     |
| Cast<br>Search images with Google<br>Send to your devices<br>Create QR Code for this page<br>Print<br>Destination Save as PDF<br>All<br>Layout Portrait                                                                   |     | Print                   |                 | Ctrl+P     |
| Search images with Google Search images with Google Create QR Code for this page Print Destination Pages All Layout Portrait                                                                                              |     | Cast                    |                 |            |
| Send to your devices   Create QR Code for this page   Print   Print   Destination   Pages   All   Layout   Portrait                                                                                                    |     | Search images with God  | ogle            |            |
| Create QR Code for this page Print Destination Pages All Portrait                                                                                                    | .0  | Send to your devices    |                 |            |
| Print   Destination   Pages   All   Layout   Portrait                                                                                                    |     | Create QR Code for this | page            |            |
| Layout                                                                                                    | Pag | ges                     | All Save as PDF |            |
|                                                                                                    | Lay | out                     | Portrait        |            |
| More settings                                                                                                    | Mo  | re settings             |                 |            |